## ΟΔΗΓΙΕΣ ΚΑΤΑΘΕΣΗΣ ΕΝΣΤΑΣΗΣ

## Προσοχή: Η ένσταση αφορά τη μοριοδότηση και όχι τα δικαιολογητικά

- Εισέρχεστε στην εφαρμογή (https://doppax.dimoschalkideon.gr/egwebapps/home) με κωδικούς taxisnet.
- Συμπληρώνετε τα στοιχεία του παιδιού για το οποίο κατατέθηκε η αρχική αίτηση και στη συνέχεια τα στοιχεία του αιτώντα-κηδεμόνα που καταθέτει την ένσταση.

| Επιλαγή                                                       | Ψ                                                                                                    |
|---------------------------------------------------------------|----------------------------------------------------------------------------------------------------|
|                                                               |                                                                                                    |
| + Προσθήκη                                                    |                                                                                                    |
|                                                               |                                                                                                    |
| ΣΤΟΙΧΕΙΑ ΜΕΛΩΝ                                                |                                                                                                    |
|                                                               |                                                                                                    |
| ** Τα στοιχεία επικοινωνίας θα χρησιμοποιηθούν αποκλειστικά γ | νια την ενημέρωση της πορείας της αίτησής σας, καθώς και νια την προσκόμιση των απαιτούμενων                      |
| δικαιολογητικών.                                              | nan oli an Badaran ( 1997) and an Alfan ole ( 1997) and an an I an oli and an anti-anti-anti-anti-anti-anti-anti- |
|                                                               |                                                                                                    |
| AITON *                                                       |                                                                                                    |
| NOMA *                                                        | ΕΠΩΝΥΜΟ *                                                                                                    |
|                                                               |                                                                                                    |
|                                                               |                                                                                                    |
| Aven.                                                         |                                                                                                    |
|                                                               |                                                                                                    |
| ΤΗΛΕΦΩΝΟ ΣΤΑΘΕΡΟ *                                            |                                                                                                    |
|                                                               |                                                                                                    |
| <b>ХХЕХН МЕ *</b>                                             |                                                                                                    |
| Σχέση με                                                      | •                                                                                                    |
| ΕΜΑΙL ΕΠΙΚΟΙΝΩΝΙΑΣ *                                          | ΚΙΝΗΤΟ ΤΗΛ. ΕΠΙΚΟΙΝΩΝΙΑΣ "                                                                                        |
|                                                               |                                                                                                    |
|                                                               |                                                                                                    |
|                                                               | <ol> <li>Τα πεδία με * είναι υποχρεωτ</li> </ol>                                                                  |
|                                                               |                                                                                                    |
|                                                               | Επόμενο →                                                                                                    |
|                                                               |                                                                                                    |

Αφού ολοκληρωθεί η παραπάνω καταχώρηση στοιχείων επιλέγετε Έπόμενο'.

 Στην επόμενη καρτέλα συμπληρώνετε τον αριθμό που είχε λάβει η αρχική αίτηση ένταξης του παιδιού στον παιδικό σταθμό της επιλογής σας και στη συνέχεια στο πεδίο 'ΕΝΣΤΑΣΗ' γράφετε το κείμενο της ένστασης σας.

| Μοοιοή συμπλήσωσης        | 1000                                                                      |                                        |
|---------------------------|---------------------------------------------------------------------------|----------------------------------------|
| moport contraction of the | 1000                                                                      |                                        |
| NETAEH *                  |                                                                           |                                        |
|                           |                                                                           |                                        |
| λδηγίες συμπλήρωσης       | εδίου "Ένσταση"                                                           |                                        |
| Στο πεδίο αυτό συμπλ      | ηρώνετε την ένστασης σας επί της μοριοδότησης που έχει λάβει η αίτηση σας | και όχι για τα δικαιολογητικά.         |
|                           |                                                                           | ······ · · · · · · · · · · · · · · · · |
|                           |                                                                           |                                        |

4. Αφού ολοκληρώσετε την ένστασή σας επιλέγετε 'Επόμενο' και 'Οριστικοποίηση Αίτησης'.

|                                                              | hord                                                     |                                                          |
|--------------------------------------------------------------|----------------------------------------------------------|----------------------------------------------------------|
| ΙΔΙ ΠΟΥ ΑΦΟΡΑ: *                                             |                                                          |                                                          |
| ΟΙΧΕΙΑ ΜΕΛΩΝ                                                 |                                                          |                                                          |
| ** Τα στοιχεία επικοινωνίας θα χρησιμοπι<br>δικαιολογητικών. | υηθούν αποκλειστικά για την ενημέρωση της πορείας της αί | τησής σας, καθώς και για την προσκόμιση των απαιτούμενων |
| <u>ΤΩΝ</u> *                                                 | EDONAMO -                                                |                                                          |
| Transfer II.                                                 |                                                          |                                                          |
| Ф.М. *                                                       |                                                          |                                                          |
|                                                              |                                                          |                                                          |
| ΗΛΕΦΩΝΟ ΣΤΑΘΕΡΟ *                                            |                                                          |                                                          |
|                                                              |                                                          |                                                          |
| KEΣH ME *                                                    |                                                          | × -                                                      |
| ΜΑΙΣΕΠΙΚΟΙΝΩΝΙΑΣ *                                           | ΚΙΝΗΤΟ ΤΗΛ. ΕΠΙΚΟΙΙ                                      | ΝΟΝΙΑΣ*                                                  |
| 1 . <u> </u>                                                 |                                                          |                                                          |
|                                                              |                                                          |                                                          |
|                                                              |                                                          | 😗 Τα πεδία με * είναι υποχρεωτικά                        |
|                                                              |                                                          |                                                          |
| Έλιστορού στο λίστα                                          | Β) Αποθάκεινας Χωρίς Οριστικοποίησα                      | 🖪 Οριατικοπρίηση Αίτησης                                 |